## Mobile App – See Who Is Registered to Attend an Event

**1. Log in to the app** using your email and SNC password

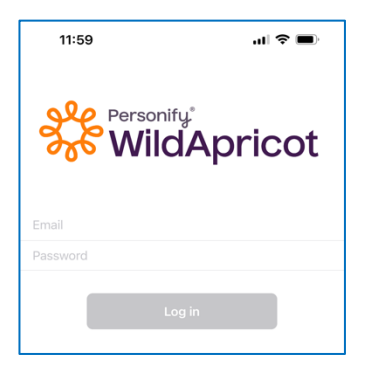

3. Select event from list

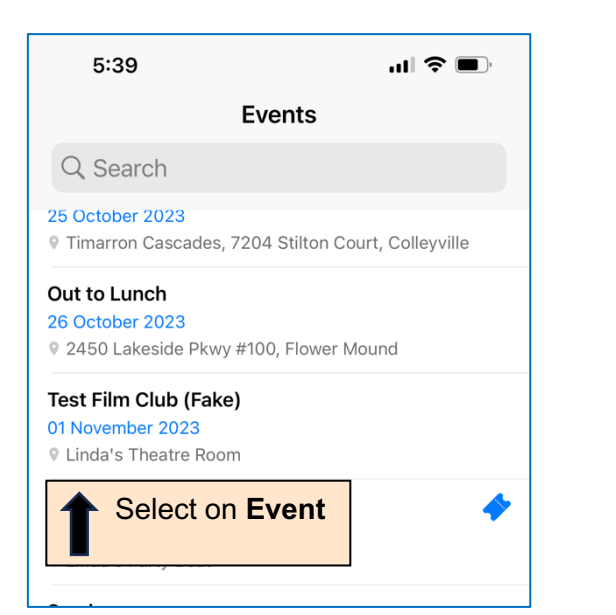

2. Select Events tab at bottom of screen

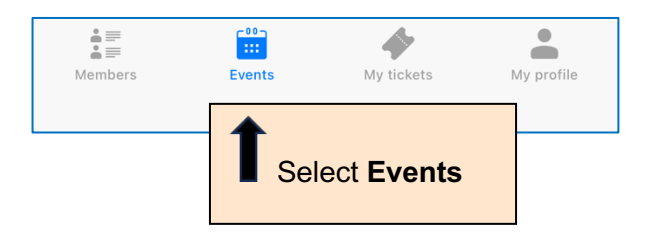

## 4. Select Registrants at top of screen to see a list

| 5:39                                   |                                                            | .ul 🤇  | ,       |  |
|----------------------------------------|------------------------------------------------------------|--------|---------|--|
| <b>&lt;</b> Back                       | Event details                                              |        |         |  |
| Overview                               | Info                                                       | Regist | trants  |  |
| Test Film Club (Fak Select Registrants |                                                            |        |         |  |
| Add to calendar                        |                                                            |        |         |  |
| Start                                  | 01 Nov, 2023                                               |        | 2:00 PM |  |
| End<br>(UTC-06:00) Central T           | End 01 Nov, 2023<br>(UTC-06:00) Central Time (US & Canada) |        | 4:00 PM |  |
| V Linda's Theatre Room                 |                                                            |        |         |  |
| Registration opened                    |                                                            |        |         |  |

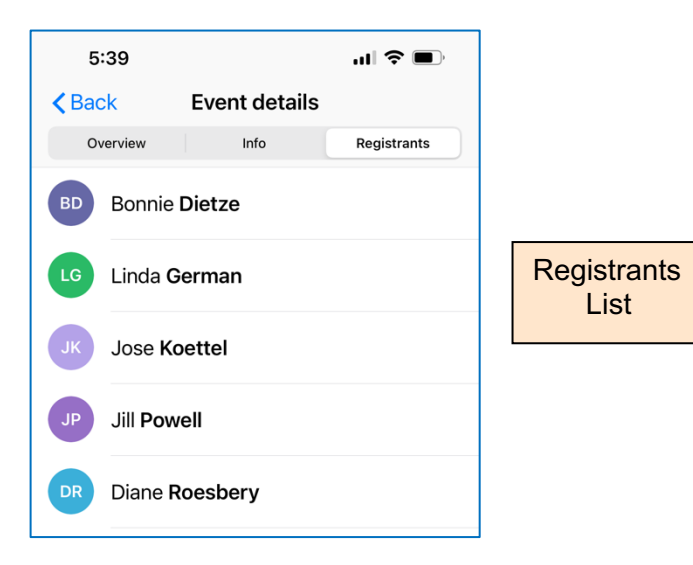